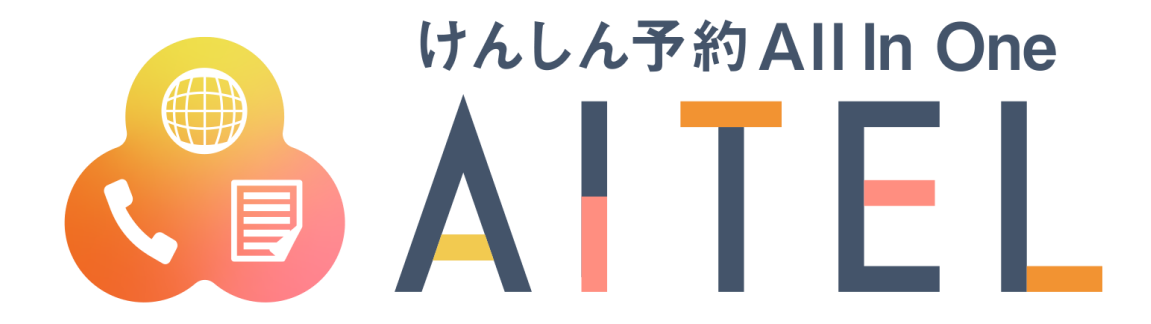

# 操作マニュアル 1.0版

Web 予約「母子保健(乳幼児健診)」

### 【ご利用における注意事項】

- 本書に掲載している画面の表示内容はイメージです。
   利用者様の画面の表示内容とは異なる場合がありますので、実際の画面に従って操作してください。
- 本書の内容の一部、または全部を無断転載することは、禁止いたします。
- 本書の内容やホームページの URL および記載内容は、予告なしに変更することがあります。

#### 修正履歴

| No. | 日付           | 修正内容     | バージョン   | 版数番号 |
|-----|--------------|----------|---------|------|
| 1   | 2023. 09. 11 | 初版作成     | 1.8.0.0 | 1.0  |
| 2   | 2023. 12. 26 | 八王子市様版作成 | 1.8.0.0 | 1.0  |
| 3   | 2024. 01. 15 | 八王子市様版修正 | 1.8.0.0 | 1.0  |
| 4   | 2024. 02. 01 | 八王子市様版修正 | 1.8.0.0 | 1.0  |
|     |              |          |         |      |
|     |              |          |         |      |
|     |              |          |         |      |
|     |              |          |         |      |

※バージョンは「けんしん予約 All in One AITEL」のバージョンを表します。

1

# けんしん予約 All in One AITEL Web 予約操作マニュアル(住民様用)

けんしん予約 All in One AITELの Web 予約に関する基本的な使用方法を説明します。

| 1 | はじめに3         |
|---|---------------|
| 2 | アカウントの登録4     |
| 3 | 予約の確認         |
| 4 | 予約の変更9        |
| 5 | アカウント情報の変更 11 |
| 6 | パスワードの変更13    |
| 7 | パスワードの再設定14   |

- 本書に掲載している画面の表示内容はイメージです。
   利用者様の画面の表示内容とは異なる場合がありますので、実際の画面に従って操作してください。
- 迷惑メール対策やドメイン指定受信等を設定している場合は、【@aitel-reservation.jp】の登録(受診許可設定)をお願いいたします。
   ドメイン登録の設定をされていない場合、確認メール等が届かない場合があります。
   設定方法については、お使いのメールソフトまたは携帯会社等へお問い合わせください。
- ・ 本書の内容の一部、または全部を無断転載することは、禁止いたします。
- ・ 本書の内容やホームページの URL および記載内容は、予告なしに変更することがあります。

# 1 はじめに ふりの確認・変更をする前に、お知らせ欄をご確認ください。 () ログイン前にお知らせ欄をご確認の上、予約の確認・ 変更を行ってください。 ○ ログイン前にお知らせ欄をご確認の上、予約の確認・ 変更を行ってください。 ○ ログイン前にお知らせ欄をご確認の上、予約の確認・ 変更を行ってください。 ○ 市の確認・変更・キャンセル ● たい間をな問合せは、予約した各保健福祉センターにあ たってい。 正 1:2024年2月1日

【重要】 アカウント登録時の注意

い。

氏名から生年月日までは健診対象者の情報でご登録くださ

揭載日:2024年1月30日

# 2 アカウントの登録

アカウントの登録をおこないます。 初めて AITEL をお使いのかたは、アカウント登録が必要です。

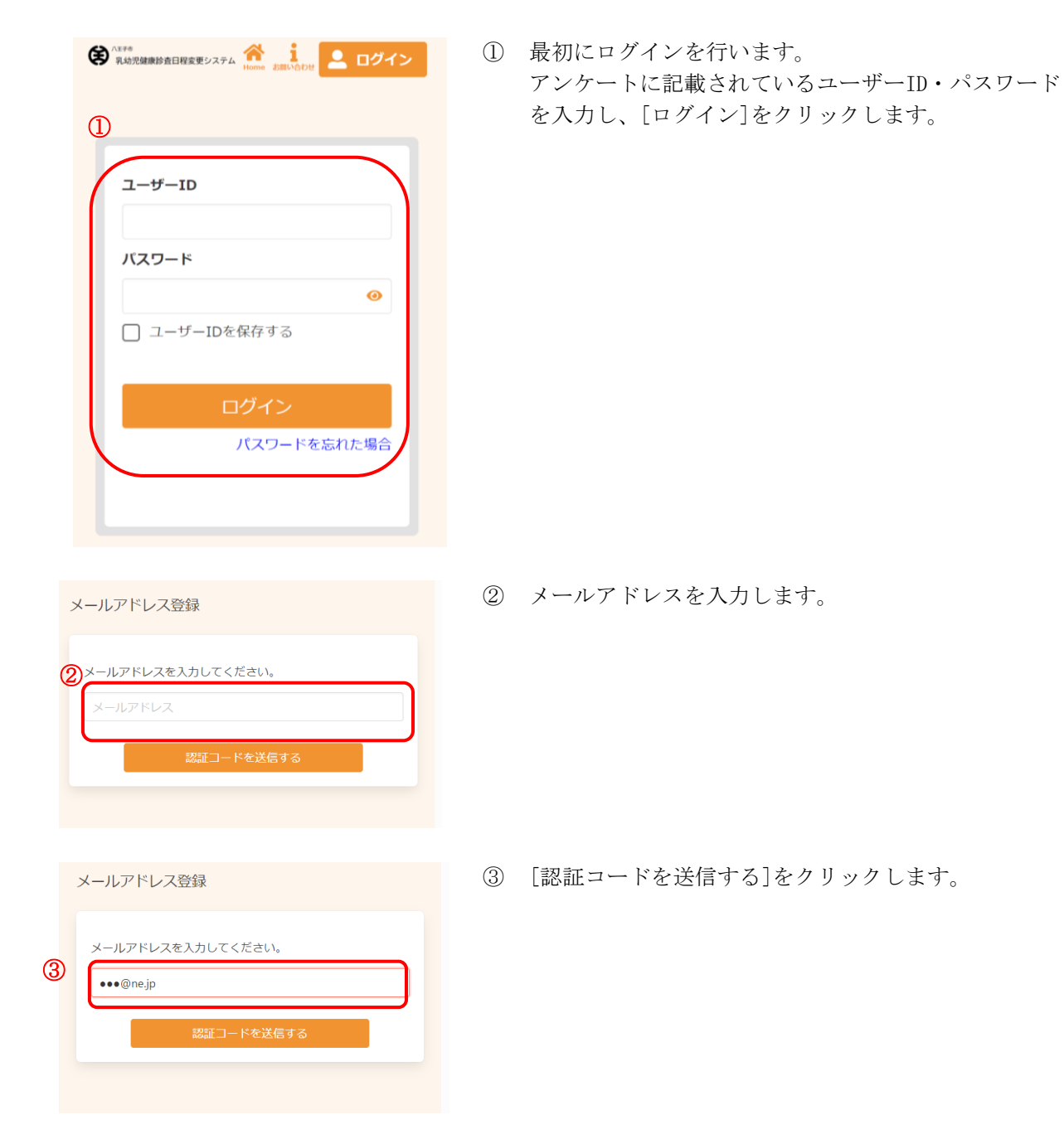

| 認証コ                                                                | Iード入力画面                                                                                                    |
|--------------------------------------------------------------------|----------------------------------------------------------------------------------------------------|
| *<br>تة<br>الا<br>الا<br>الا<br>الا                                | 画面を閉じないでください。                                                                                                    |
|                                                                    |                                                                                                    |
| -<br>                                                              | 对保留                                                                                                    |
| 氏科<br>(日本)<br>(日本)<br>(日本)<br>(日本)<br>(日本)<br>(日本)<br>(日本)<br>(日本) | B ((姓)<br>5) 小文字<br>B (名)<br>注) 小文方ナ<br>た氏名 (姓)<br>5) 小クカナ<br>た氏名 (名)<br>5) 小クカナ<br>5 小 ククカナ<br>5 小 ククカ<br>5 小 ククカ<br>5 小 クク<br>5 小 クク<br>5 小 ククカ<br>5 小 ククカ<br>5 小 ククカ<br>5 小 クク<br>5 小 ククカ<br>5 小 ククカ<br>5 小 クク<br>5 小 クク<br>5 小 ククカ<br>5 小 クク<br>5 小 クク<br>5 小 ククカ<br>5 小 クク<br>5 小 クク<br>5 小 クク<br>5 小 クク<br>5 小 クク<br>5 小 クク<br>5 小 クク<br>5 小 クク<br>5 小 クク<br>5 小 クク<br>5 小 クク<br>5 小 クク<br>5 小 クク<br>5 小 クク<br>5 小 クク<br>5 小 クク<br>5 小 クク<br>5 小 ク<br>5 小 ク |
|                                                                    | ド角数字八イフンなし                                                                                                    |
| -×                                                                 | <b>-ルアドレス</b><br>@ne.jp                                                                                                    |
| -                                                                  | 活番号(市外局番から入力)                                                                                                    |
| 4                                                                  | ≚角数字八イフンなし                                                                                                    |
|                                                                    | リマインド通知を希望する                                                                                                    |
| AUF                                                                | ■ 利用規約に同意する                                                                                                    |
|                                                                    | 次へ                                                                                                    |

- ④ 入力したメールアドレスに、メールが届きます。
   メール本文に記載された6桁の認証コードを入力し、
   [送信する]をクリックしてください。
- ※ 認証コードは毎回異なります。
- ※メールに記載された有効期限までに認証コードを入力 してください。有効期限を過ぎた場合は、再度操作を おこなってください。
- ※ <u>ドメイン登録の設定をされていない場合、確認メール</u> が届かない場合があります。
- ⑤ アカウントの登録に必要な内容を入力します。
- ※ 登録はお子様の情報でご登録ください。
- ※ 郵便番号、電話番号はハイフンなしでご入力ください。
- ※ パスワードポリシーはご利用の環境によって異なりま す。画面に表示されている内容をご確認ください。
- ※ パスワード、パスワード(確認)は、セキュリティ保 護のため、「●●●…」と表示されます。
   入力内容を確認したい場合は ● をクリックすると表示されます。

|   | <ul> <li>上当川グ川ノ</li> <li>         社団     </li> </ul> | 6 |
|---|------------------------------------------------------|---|
|   | Ltara<br>男性 <del>大性</del>                            |   |
|   | 生年月日                                                 |   |
|   | 1965 (昭和40年) 🗸 月 🖌 日 🖌                               |   |
|   | 郵便番号(ハイフンなし)                                         |   |
|   | 半角数字ハイフンなし                                           |   |
|   | メールアドレス                                              |   |
|   | ohashi.minori@ryobi.co.jp                            |   |
|   | 電話番号(市外局番から入力) 半角数字八イフンなし                            |   |
|   | □ リマインド通知を希望する                                       |   |
| ι | 利用規約                                                 |   |
|   | 6 🗌 利用規約に同意する                                        |   |
|   |                                                      |   |
|   |                                                      |   |

[利用規約]をクリックすると、規約が表示されます。 内容をご確認いただき、[閉じる]をクリックしてくだ さい。

[利用規約に同意する]に✔をつけます。

|   | 利用規約                                                                                                    | 実際の利用規約は                        |
|---|----------------------------------------------------------------------------------------------------|---------------------------------|
|   | サイト利用規約                                                                                                    | 画面上からご確認                        |
| • | (はじめに[規約の同意])<br>本規約は、八王子市が提供する八王子市公式サイト(以下<br>「本サイト」といいます)の全ての利用者と本市との関係を<br>定めるものです。利用者は、本規約の全条項をお読みいただ<br>き、ご同意いただいた場合にのみ、本サイトをご利用いただ<br>くごとができます。なお、利用規約に同意するボタンを押下<br>し本サービスを利用する方は、利用規約に同意したものとみ<br>なされます。 |                                 |
|   | (適用範囲)<br>本規約は、本サイト及びこれに付帯関連するサービスの全て<br>に適用されるものとします。                                                                                                    |                                 |
|   | (サービス概要)<br>本サービスは、本市が実施する各種集団健診の予約関連業務<br>を支援するサービスです。                                                                                                    |                                 |
|   | (個人情報の取り扱い)<br>本市は、本サイトで収集した個人が特定され又は特定され得                                                                                                    |                                 |
|   | る情報(他の情報との照合により個人を特定することができ<br>る情報を含む)(以下「個人情報」といいます。)を、八王<br>子市個人情報保護条例に基づき、適正に管理し、利用目的終<br>了後、速やかに破棄します。                                                                                                    | 下までスクロール<br>すると、ボタンが<br>表示されます。 |
|   | 閉じる                                                                                                    |                                 |
| 7 | [次へ]をクリックします。                                                                                                    |                                 |

※ 入力内容に不備がある場合、次へ進むことができません。該当箇所のメッセージをご確認の上、修正後[次へ]をクリックしてください。

| 『詰番号(巾外局番から人力) |   |
|----------------|---|
| 000-000000     | 0 |

入力内容確認 入力内容をご確認ください。誤りがなければ登録ボタンを押してください。 氏名 健康 太郎 カナ氏名 **ケンコウ タロウ** 性別 男性 生年月日 2022年6月1日 郵便番号 1234567 メールアドレス @ne.jp 電話番号 12345678900 リマインド通知 **希望する** パスワード ..... 修正する 8 登録完了 アカウント情報の登録が完了しました。 登録されたメールアドレスに完了メール が送られます。 (10)

⑧ 内容を確認し、[登録する]をクリックします。

- アカウントの登録が完了しました。
   登録されたメールアドレスにメールが届きます。
- ① 引き続き予約内容の確認・登録をおこないます。
   [トップに戻る]をクリックします。

① トップ画面に戻りました。

#### 予約の確認 3 予約内容の確認をおこないます。 ① トップ画面を開き、[予約の確認・変更・キャンセル] € パエチ市 乳幼児健康診査日程変更システム Home よ調い合わせ **2** ~ をクリックします。 健康 太郎様 ユーザーIDとパスワードは、各健診アンケートに記 載されています。お手元にご準備ください。 ()このサイトでは、予約の確認・変更のみが可能です。 予約の確認・変更・キャンセル 龠 ② 予約した健診が表示されます。 また ・ エチャ 乳幼児健康診査日程変更システム Home i 確認したい健診を選択し、クリックします。 健康 太郎様 2 こどもの健診 1歳6か月児健康診査 (3) 予約の内容が表示されます。 (美) ハエチ市 乳幼児健康診査日程変更システム ĭ ※ 予約の変更が必要な場合は 4 予約の変更 をご確認 健康 太郎様 3 ください。 2024年2月26日 (月) ※ 乳幼児健診の予約は削除できませんので、別日程をお 12:30~13:45 選びください。 南大沢保健福祉センター 健診種別 1歳6か月児健康診査 登録日 2024年1月18日 変更する

#### 予約の変更 4 予約内容の変更が必要な場合は、次のように操作します。 ◆ <sup>△王子市</sup> 乳幼児健康診査日程変更システム 合語 i Home お問い合わせ ※ 事前に 3 予約の確認 をおこなってください。 健康 太郎様 ① [変更する]をクリックします。 2024年2月26日 (月) 12:30~13:45 南大沢保健福祉センター 健診種別 1歳6か月児健康診査 登録日 2024年1月18日 1 変更する 2 [検索する] をクリックします。 (そうかう) パモチ市 パーモチ市 乳幼児健康診査日程変更システム Home お問い合わせ 健康 太郎様 1 検索 2 3 完了 確認 変更する健診 健診:1歳6か月児健康診査 会場:南大沢保健福祉センター 日時: 2024年2月26日 (月) 12:30~13:45 会場 (複数選択可) 2

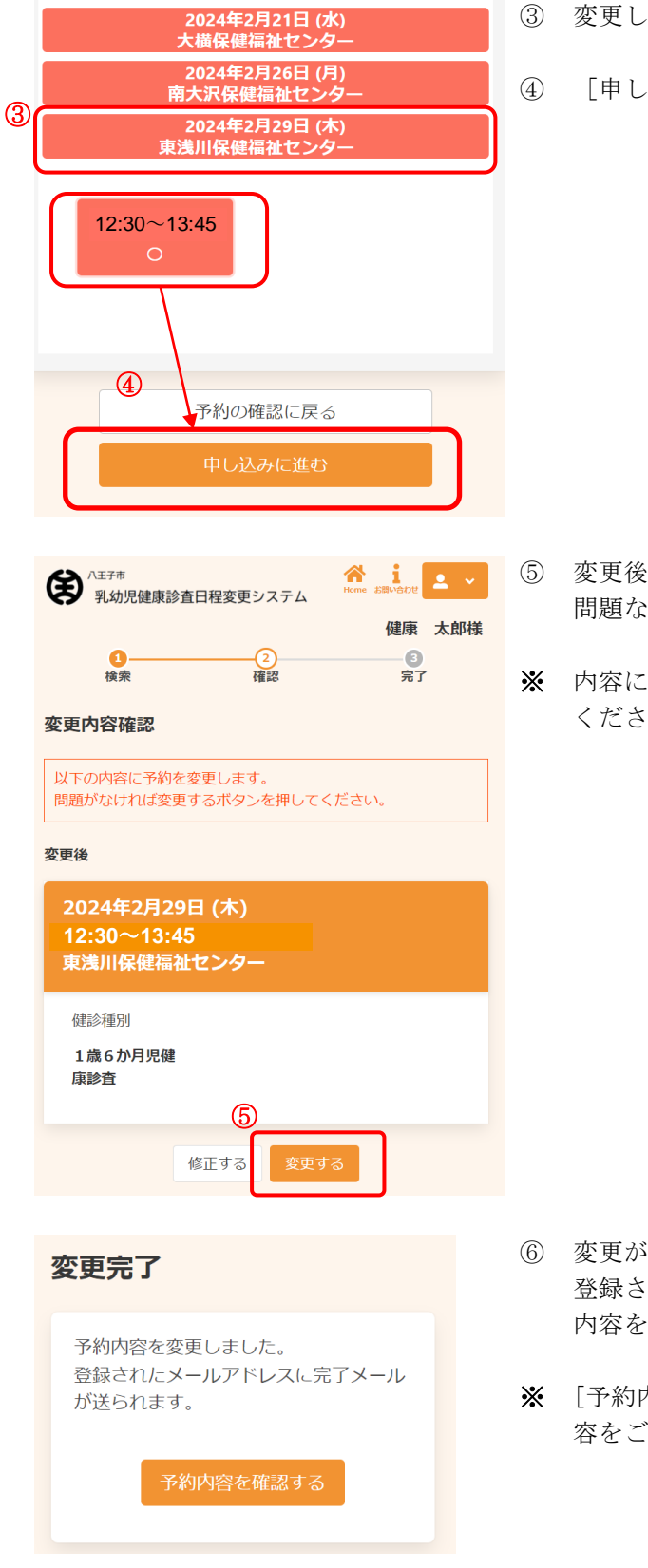

- 変更したい日程と、受付時間を選択します。
- [申し込みに進む] をクリックします。

- ) 変更後の情報を確認します。 問題なければ、[変更する]をクリックします。
- ※ 内容に修正がある場合は、[修正する]をクリックして ください。

- ⑥ 変更が完了しました。
   登録されたメールアドレスにメールが届きますので、
   内容をご確認ください。
- ※ [予約内容を確認する]をクリックすると、変更後の内 容をご確認いただけます。

# 5 アカウント情報の変更

アカウント情報の変更が必要な場合は、次のように操作します。 ※ アカウント情報の変更について、ご利用の環境によって機能の表示有無が異なります。

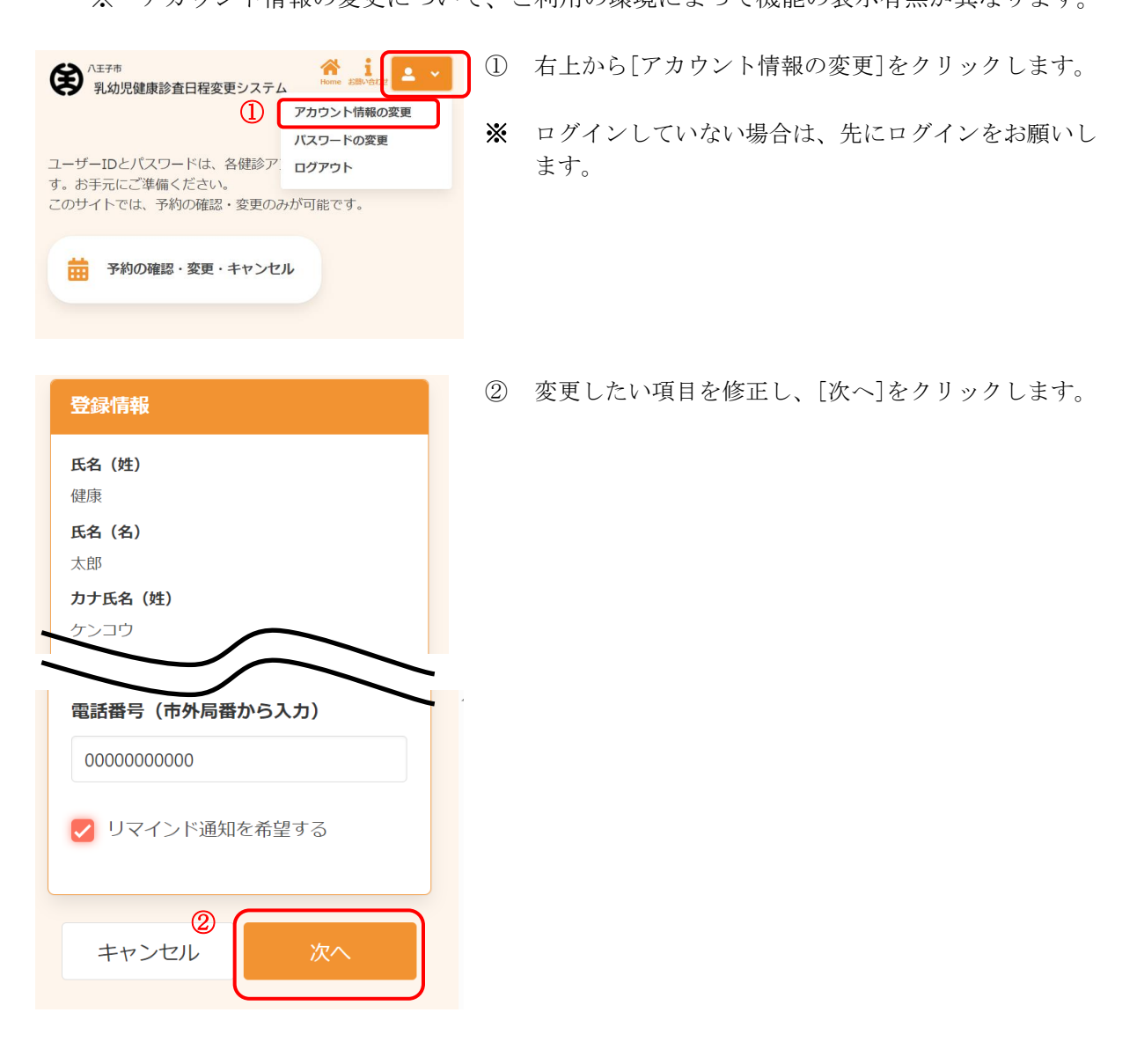

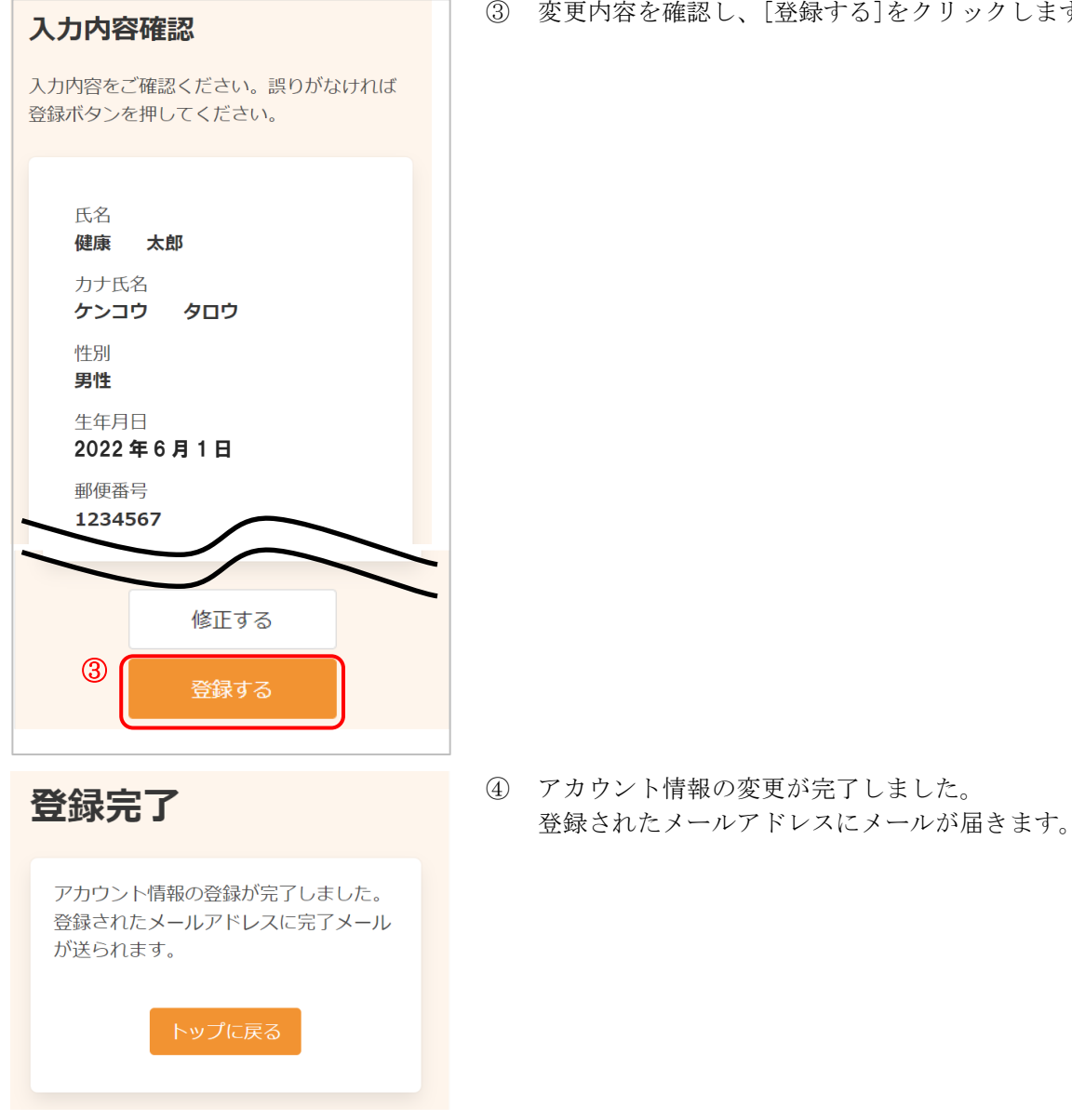

#### 6 パスワードの変更

登録情報

8文字以上

が送られます。

パスワードの変更が必要な場合は、次のように操作します。 ※ パスワードの変更について、ご利用の環境によって機能の表示有無が異なります。

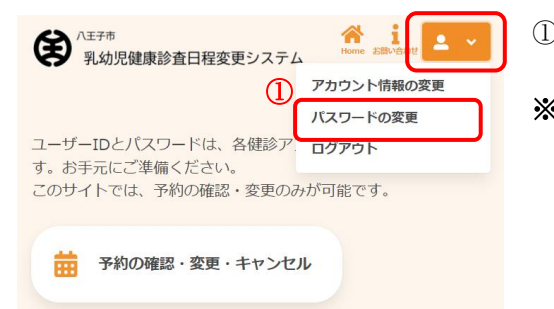

① 右上から[パスワードの変更]をクリックします。

※ ログインしていない場合は、先にログインをお願いします。

- ② 現在のパスワード、新しいパスワード、新しいパスワ ード(確認)をそれぞれ入力します。
- ※ パスワードポリシーはご利用の環境によって異なりま す。画面に表示されている内容をご確認ください。
- ※ セキュリティ保護のため、「●●●…」と表示されます。
   入力内容を確認したい場合は <sup>④</sup> をクリックすると表示されます。
- ③ [登録する]をクリックします。
- ④ パスワードの変更が完了しました。登録されたメールアドレスにメールが届きます。
- ※ 変更したパスワードを忘れないようにご注意ください。
   パスワードを忘れてしまった場合は、7 パスワードの再設定 をご確認ください。
- 数字、英字小文字、英字大文字を含む (2)現在のパスワード ••••• 0 新しいパスワード ••••• 0 新しいパスワード(確認) ..... 0 (3)キャンセル 登録完了 パスワードの登録が完了しました。 登録されたメールアドレスに完了メール

パスワードは以下の条件を満たす半角文字で入力して ください。

# 7 パスワードの再設定

パスワードを忘れてしまった場合は、次のように操作します。 ※ パスワードの再設定について、ご利用の環境によって機能の表示有無が異なります。

| ユーザーID        |   |
|---------------|---|
| パスワード         |   |
| ログイン          |   |
| ① パスワードを忘れた場合 | ) |
|               |   |

パスワード再設定 2 ユーザーID 生年月日 1965 (昭和40年) 、

月~日~

3

① [パスワードを忘れた場合]をクリックします。

- ② 登録したメールアドレスと生年月日を入力します。
- ご利用の環境によっては、メールアドレスではなくユ ーザーIDを入力いただく場合があります。
- ③ [パスワード再設定]をクリックします。

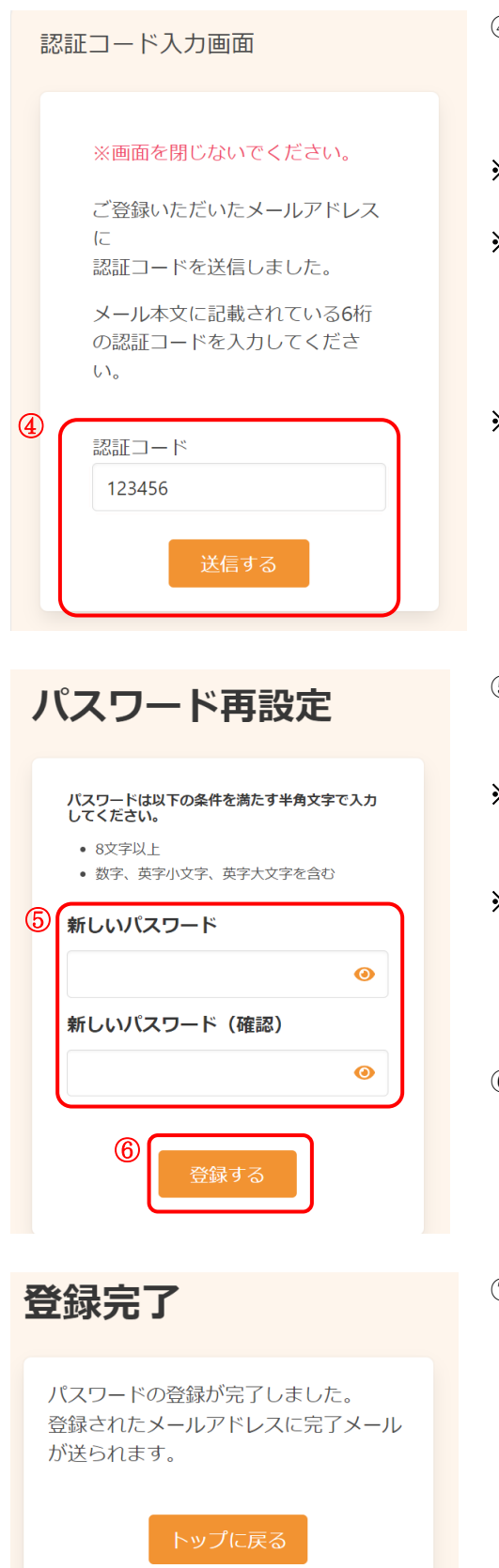

- ④ 登録したメールアドレスに、メールが届きます。
   メール本文に記載された6桁の認証コードを入力し、
   [送信する]をクリックしてください。
- ※ 認証コードは毎回異なります。
- ※メールに記載された有効期限までに認証コードを入力 してください。 有効期限を過ぎた場合は、再度操作をおこなってくだ さい。
- ※ <u>ドメイン登録の設定をされていない場合、確認メール</u> が届かない場合があります。
- 5 新しいパスワード、新しいパスワード(確認)を入力 します。
- ※ パスワードポリシーはご利用の環境によって異なりま す。画面に表示されている内容をご確認ください。
- ※ セキュリティ保護のため、「●●●…」と表示されます。
   入力内容を確認したい場合は 

   をクリックすると表示されます。
- ⑥ [登録する]をクリックします。
- ⑦ パスワードの再設定が完了しました。
   登録されたメールアドレスにメールが届きます。

けんしん予約 All in One AITEL Web 予約操作マニュアル(住民様用)

本書の無断複写・複製・転載を禁じます